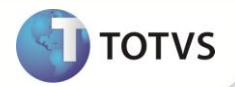

# SEFIP – Centro de Custo

| Produto  | : | Microsiga Protheus <sup>®</sup> Gestão de Pessoal versão 10 |                    |   |          |
|----------|---|-------------------------------------------------------------|--------------------|---|----------|
| Chamado  | : | TFKLUT                                                      | Data da publicação | : | 13/08/12 |
| País(es) | : | Brasil                                                      | Banco(s) de Dados  | : | Todos    |

Ajuste na rotina SEFIP (GPEM610) para que a geração da SEFIP seja efetuada somente com informações contidas na tabela Centro de Custo - CTT, que substitui a tabela Centro de Custo - SI3. Portanto, os filtros elaborados para essa rotina, que se referenciam a tabela Centro de Custo - SI3, devem ser ajustados para utilização da tabela Centro de Custo - CTT e de seus campos correspondentes. As customizações implementadas através dos Pontos de Entrada disponíveis para rotina SEFIP (GPEM610), devem ser ajustados para utilização da tabela Centro de Custo - CTT.

## Importante

É possível cadastrar e visualizar os filtros referenciados a tabela **Centro de Custo - SI3**, porém o Sistema padrão não irá utiliza-los. Foi mantido o acesso a essa tabela, apenas para facilitar a conversão dos filtros para a tabela **Centro de Custo - CTT**. Posteriormente, os filtros que se referenciam a tabela **Centro de Custo - SI3** devem ser excluídos.

#### PROCEDIMENTO PARA IMPLEMENTAÇÃO

Para viabilizar essa melhoria, é necessário aplicar o pacote de atualizações (Patch) deste chamado.

### PROCEDIMENTOS PARA UTILIZAÇÃO

1. Em Gestão de Pessoal (SIGAGPE) acesse Miscelânea/F.G.T.S./Gerar SEFIP (GPEM610).

Se necessário, na opção Filtrar elabore os filtros desejados, referenciando a tabela Centro de Custo - CTT e seus campos.

- 2. Elimine os filtros antigos, utilizados na tabela Centro de Custo SI3.
- 3. Confirme os filtros.
- 4. Informe os parâmetros necessários e execute a rotina.

#### INFORMAÇÕES TÉCNICAS

| Tabelas Utilizadas    | CTT – Centro de Custo;                   |  |  |
|-----------------------|------------------------------------------|--|--|
|                       | SI3 – Centro de Custo.                   |  |  |
| Funções Envolvidas    | GPEM610 – SEFIP.                         |  |  |
| Sistemas Operacionais | Windows <sup>®</sup> /Linux <sup>®</sup> |  |  |